Instructivo de rellenado de Protocolo On-Line

Comisión Honoraria de Experimentación Animal

http://protocolo.chea.udelar.edu.uy

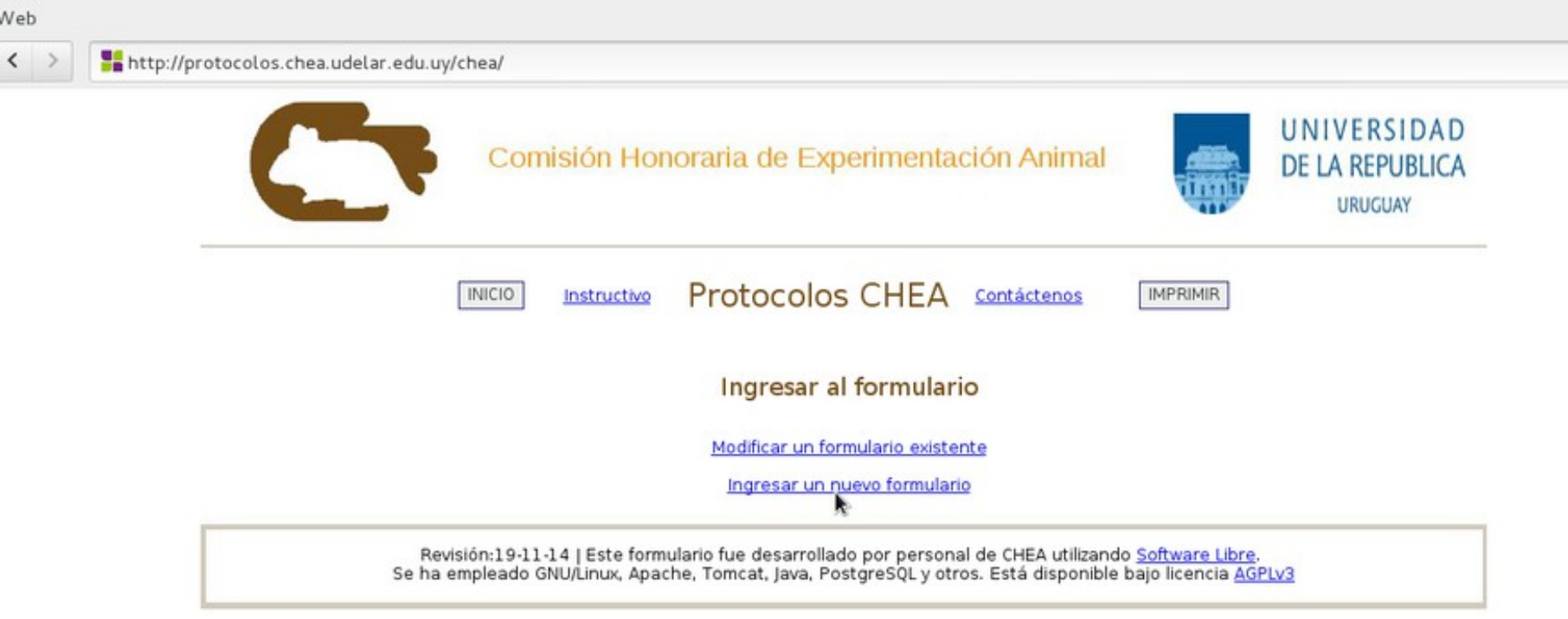

C

Ö

Seleccione "Ingresar un nuevo formulario" para comenzar...

http://protocolos.chea.udelar.edu.uy/chea/validacion/RegistrarUsuario!input.action; jsessionid=3265BEE4177A53D4DB00C0B7657798B2

| C                    | Comisión Honora                                              | ria de Experimentación Animal                                                                     |                                                       | UNIVERSIDAD<br>DE LA REPUBLICA<br>URUGUAY |
|----------------------|--------------------------------------------------------------|---------------------------------------------------------------------------------------------------|-------------------------------------------------------|-------------------------------------------|
| 11                   | vicio <u>instructivo</u> Pr                                  | otocolos CHEA contáctenos                                                                         | IMPRIMIR                                              |                                           |
|                      | Ingre                                                        | se los datos para registrarse                                                                     |                                                       |                                           |
|                      | Usuario:<br>Contraseña:                                      | enriqueamestoy                                                                                    |                                                       |                                           |
|                      | Repetir contraseña:<br>Email:<br>Aplicación:                 | eamestoy@csic.edu.uy                                                                              |                                                       |                                           |
|                      |                                                              | Regis                                                                                             | trarse                                                |                                           |
| Revisió<br>Se ha emp | n:19-11-14   Este formulario<br>bleado GNU/Linux, Apache, To | fue desarrollado por personal de CHEA utilizar<br>omcat, Java, PostgreSQL y otros. Está disponibl | do <u>Software Libre</u><br>e bajo licencia <u>AG</u> | PLV3                                      |

Digite el nombre de usuario y contraseña de acceso
Recibirá la confirmación de creado al email que elija aquí
Click en "REGISTRARSE"

NOTA: Por cada protocolo que ingrese debe registrar un nuevo usuario; sugerimos usuarios del tipo enrique1, enrique2, etc.

| (i) zimbra                                                                                                    |             | 🖂 🔻 Buscar 🔍 🔍                                                                                             | Enrique Amestoy 👻    |
|----------------------------------------------------------------------------------------------------|-------------|----------------------------------------------------------------------------------------------------|----------------------|
| Correo Contactos                                                                                                    | Agenda      | Tareas Maletín Preferencias                                                                                | U<br>U               |
| 🖂 Nuevo mensaje 🔹                                                                                                    | Responder   | Responder a todos Reenviar Eliminar Spam 🚔 🖉 🗸 Acciones 🕶 Segui                                            | ir leyendo 📗 🖂 Ver 👻 |
| 🔻 Carpetas 🔅                                                                                                    | Ordenado po | Registro formulario Protocolos CHEA 24 de N                                                                | loviembre 2014 13:33 |
| 🔻 🎍 Bandeja de entr 🗸                                                                                                    | 0           | De: Soporte Informático CHEA                                                                               |                      |
| DenyHosts - Servid                                                                                                    | 🙆 P         | Para: eamestoy@csic.edu.uy                                                                                 |                      |
| Enviados                                                                                                    | 0           | Estimado/a usuario/a:                                                                                      |                      |
| Borradores (7)                                                                                                    |             | Se ha registrado correctamente para el ingreso del formulario de Protocolos CHEA                           |                      |
| Spam                                                                                                    | e 23 de     |                                                                                                    |                      |
| Papelera                                                                                                    | 4 P         | Para completar o actualizar los datos del formulario debe ingresar a: http://protocolo.chea.udelar.edu.uy/ |                      |
| 🛅 correo_de_voz (79)                                                                                                    | e 21 de     | Usuario:enriq                                                                                              |                      |
| Buscar elementos con                                                                                                    | 9 🖌         | Contrasenate                                                                                               |                      |
| Búsquedas 🔅                                                                                                    | e 21 de     | Por consultas escribir un email chea@csic.edu.uy                                                           |                      |
| Etiquetas 🔅                                                                                                    | 4 Q         | NOTA: Este un mensaje automático. Esta cuenta de correo no es atendida.                                    |                      |
| ▼ Zimlets                                                                                                    | ο 21 dε     |                                                                                                    |                      |
| 😜 WebEx                                                                                                    | 9 12        |                                                                                                    |                      |
| Y Emoticons                                                                                                    | e 21 de     |                                                                                                    |                      |
|                                                                                                    | 4 B         |                                                                                                    |                      |
|                                                                                                    | o 21 de     |                                                                                                    |                      |
|                                                                                                    | 1 E         |                                                                                                    |                      |
| -                                                                                                    | e 21 de     |                                                                                                    |                      |
|                                                                                                    | 4 😭         |                                                                                                    |                      |
|                                                                                                    | e 21 de     |                                                                                                    |                      |
|                                                                                                    | Q P         |                                                                                                    |                      |
|                                                                                                    | e 21 de     |                                                                                                    |                      |
|                                                                                                    | P 🖬         |                                                                                                    |                      |
|                                                                                                    | e 21 de     |                                                                                                    |                      |
|                                                                                                    |             |                                                                                                    |                      |
|                                                                                                    | © 20 de     | Vista del email de confirmación de creación del protocolo                                                  |                      |
|                                                                                                    |             | con sus datos de acceso y el email de contacto                                                             |                      |
|                                                                                                    | e 20 de     | con sus datos de doceso y el cinal de contacto.                                                            |                      |
|                                                                                                    |             |                                                                                                    |                      |
|                                                                                                    | e 20 de     |                                                                                                    |                      |
| H ◀ Noviembre de<br>2014 →  → → | @ P         |                                                                                                    |                      |
| L M M J V S D                                                                                                    | e 20 de     |                                                                                                    |                      |
| 3 4 5 6 7 8 9                                                                                                    | A D         |                                                                                                    |                      |
| <b>10</b> 11 12 13 14 15 16<br><b>17</b> 18 19 20 21 22 23                                                                                                    | e 20 de     |                                                                                                    |                      |
| 24 25 26 27 28 29 30                                                                                                    | 20          |                                                                                                    |                      |
| 1 2 3 4 3 0 /                                                                                                    |             |                                                                                                    |                      |

| < > | http://protocolos.chea.udelar.ed | u.uy/chea/formulario/Princi                                                                      | palAction.action?comando=editar&id=56                                                                                                    | G                                                                                                  |
|-----|----------------------------------|--------------------------------------------------------------------------------------------------|----------------------------------------------------------------------------------------------------|----------------------------------------------------------------------------------------------------|
|     |                                  | Comisi                                                                                           | ón Honoraria de Experimentación Animal                                                                                                    | UNIVERSIDAD<br>DE LA REPUBLICA<br>URUCUAY                                                          |
|     |                                  | [INICIO] K                                                                                       | INPRIMIR                                                                                                    |                                                                                                    |
|     |                                  | Formulario para evalua<br>Si no c                                                                | ción de protocolos de experimentación y docencia con a<br>experimentación<br>corresponde llenar un campo obligatorio digite 'N/C'                                                                       | nimales de                                                                                         |
|     | 1                                | INFORMACIÓN PRELIMINA                                                                            | PERSONAL T EQUIPAMIENTO PINAL                                                                                                    | Debe completar todos los<br>campos indicados con un<br>asterisco (*)                               |
|     | 2<br>5<br>6<br>0                 | - Institución<br>ieleccione Institución*<br>Ispecifique si seleccionó 'Otros'i<br>Ispertemento*  | Facultad de Medicina v<br>Departamento Informiatico - CHEA                                                                                                    | El resto de los campos son opcionales.                                                             |
|     | L<br>M<br>T                      | aboratorio"<br>Director del Departamento, Cátedra<br>Iombre"<br>Ielefono"<br>Correo electrònico" | N/C /// ///////////////////////////////                                                                                                    | No podrá ingresar un<br>protocolo hasta llenar<br>todos los campos<br>obligatorios (con asterisco) |
|     | T                                | itulo del protocolom                                                                             | Tutotial: Uso del PROTOCOLO DIOITALI                                                                                                    | Si no corresponde debe<br>completar con 'N/C'.                                                     |
|     | r                                |                                                                                                  |                                                                                                    |                                                                                                    |
|     |                                  | 3 -<br>(*) click<br>Acciones Nombr<br>Recorgan                                                   | Responsable del protocolo experimental (acreditado como C2)<br>c en Nueva Entrada para añadir y un máximo de 2 responsables<br>e Telefono Correo electrónico Nivel de screditación Fecha de Vencimiento | > Mueria entrada                                                                                   |

٥

| < >      | http://        | protocolos.chea.udelar.edu.uy/chea/formula | rio/PrincipalAction.action?comando=editar&i                                           | id=56                                              |                                           | G                        | ٥ |
|----------|----------------|--------------------------------------------|---------------------------------------------------------------------------------------|----------------------------------------------------|-------------------------------------------|--------------------------|---|
|          |                | Comisi                                     | ón Honoraria de Experimentac                                                          | ción Animal                                        | UNIVERSIDAD<br>DE LA REPUBLICA<br>URUGUAY |                          |   |
|          |                | INICIO In                                  | Protocolos CHEA                                                                       | Contáctenos IMPRIMIR                               |                                           |                          |   |
|          |                | Formulario para evalua<br>Si no c          | ción de protocolos de experimen<br>experimentación<br>orresponde llenar un campo obli | ntación y docencia con ar<br>igatorio digite 'N/C' | imales de                                 |                          |   |
|          |                | Ir a: II-INFORMACIÓN ESPECÍFICA II         | I-PERSONAL Y ROUIPAMIENTO FINAL L                                                     | a barra de menu<br>avegación mas ág                | ú "Ir a" le po<br>il dentro del fo        | ermite una<br>ormulario. | a |
|          |                | 1 - Institución                            |                                                                                       |                                                    |                                           |                          |   |
|          |                | Seleccione Institución*:                   | Facultad de Medicina 🗸 🗸                                                              |                                                    |                                           |                          |   |
|          |                | Especifique si seleccionó 'Otros':         |                                                                                       |                                                    |                                           |                          |   |
|          |                | Departamento*:                             | Departamento Informático - CHEA                                                       |                                                    |                                           |                          |   |
|          |                | Laboratorio*:                              | N/C                                                                                   |                                                    | 4                                         |                          |   |
|          |                | Director del Departamento, Cátedra         | Laboratorio                                                                           |                                                    |                                           |                          |   |
|          |                | Nombre*:                                   | Enrique Amestoy                                                                       |                                                    |                                           |                          |   |
|          |                | Telefono*:                                 | +598 2 4087033 int. 125                                                               |                                                    |                                           |                          |   |
|          |                | Correo electrónico*:                       | eamestoy@csic.edu.uy                                                                  |                                                    |                                           |                          |   |
|          |                | Título del protocolo*:                     | Tutotial: Uso del PROTOCOLO DIGITAL                                                   |                                                    |                                           |                          |   |
| http://p | orotocolos.che | ea.udelar.edu.uy/chaction?comando=editar   | &id=56#ancla_2                                                                        |                                                    |                                           |                          |   |

Web

| Departamento.              | Departa                            | amento Informático - CHEA                                                                                             | 6                                   |
|----------------------------|------------------------------------|----------------------------------------------------------------------------------------------------|-------------------------------------|
| Laboratorio*:              | N/C                                |                                                                                                    |                                     |
| Director del Departamento, | Cátedra o Laborato                 | rio                                                                                                    |                                     |
| Nombre*:                   | Enrique                            | Amestoy                                                                                                    |                                     |
| Telefono*:                 | +598 2                             | 4087033 int. 125                                                                                                    | 6                                   |
| Correo electrónico*:       | eamest                             | oy@csic.edu.uy                                                                                                    |                                     |
| Titulo del protocolo*:     | Tutotia                            | : Uso del PROTOCOLO DIGITAL                                                                                           |                                     |
|                            |                                    |                                                                                                    |                                     |
| Formularios an             | idados:                            |                                                                                                    |                                     |
|                            |                                    |                                                                                                    |                                     |
|                            | atos dobo                          |                                                                                                    |                                     |
| Para agregar d             | alos uebe                          | pinchar en el boton inue                                                                                              | va entrada"                         |
| Para agregar d             | 3 - Responsab<br>(*) click en Nuev | PINCHAL EN ELDOLON INUE<br>le del protocolo experimental (acreditado co<br>a Entrada para añadir y un máximo de 2 res | va entrada"<br>pmo C2)<br>ponsables |

C 🗘

|                              |                  |                         | За -     | Responsable del pro | vyecto                |                      |        |
|------------------------------|------------------|-------------------------|----------|---------------------|-----------------------|----------------------|--------|
|                              | Acciones         | Nombre Responsable      | Telefono | Correo electrónico  | Nivel de acreditación | Fecha de Vencimiento |        |
| http://protocolos.chea.udela | r.edu.uy/chlActi | on.action?comando=edita | n&id=56# |                     |                       | Nueva er             | ntrada |

Web

< >

| G | ۵ |
|---|---|
|   |   |

| tocolos.chea.udelar.edu.uy/chea/formulario/P                                 | rincipalAction.action?comando=editar&id=50                          |               |
|------------------------------------------------------------------------------|---------------------------------------------------------------------|---------------|
| Departamento*:                                                               | Departamento Informático - CHEA                                     | 2             |
| Formularios anidados:<br>El ingreso de datos                                 | funciona de la misma forma que el re                                | sto del       |
| formulario. Cuando los                                                       | complete, pulse el botón "Actualizar"                               | d             |
| 3 - Responsable del protocolo experi<br>(*) click en Nueva Entrada para añad | imental (acreditado como C2)<br>lir y un máximo de 2 responsables   | ,             |
|                                                                              | Ingrese los datos                                                   |               |
| Nombre:                                                                      | Enrique Amestoy                                                     |               |
| Telefono:                                                                    | +598 2 4087033 int. 125                                             | 6             |
| Correo electrónico:                                                          | eamestoy@csic.edu.uy                                                |               |
| Nivel de acreditación:                                                       | A C1 C2 🗸                                                           |               |
| Vencimiento:                                                                 | 2020 🗸                                                              |               |
|                                                                              | Actua                                                               | alizar        |
|                                                                              | <b>b</b>                                                            |               |
|                                                                              |                                                                     |               |
|                                                                              |                                                                     |               |
|                                                                              |                                                                     |               |
|                                                                              |                                                                     |               |
|                                                                              |                                                                     |               |
|                                                                              |                                                                     |               |
|                                                                              | 3a - Responsable del proyecto                                       |               |
| Acciones Nombre Responsable                                                  | e Telefono Correo electrónico Nivel de acreditación Fecha de Vencir | niento        |
| Recargar                                                                     |                                                                     | Nueva entrada |

|                                 | 4                                            | Departamento Info                                                                                   | rmático - CHEA                                               |                                                                                                 | 6                                          |
|---------------------------------|----------------------------------------------|----------------------------------------------------------------------------------------------------|--------------------------------------------------------------|-------------------------------------------------------------------------------------------------|--------------------------------------------|
| Laboratorio*:                   |                                              | N/C                                                                                                 |                                                              |                                                                                                 | 4                                          |
| Director del Dep                | partamento, Cáte                             | dra o Laboratorio                                                                                   |                                                              |                                                                                                 |                                            |
| Nombre*:                        |                                              | Enrique Amestoy                                                                                     |                                                              |                                                                                                 | 1                                          |
| Telefono*:                      |                                              | +598 2 4087033 in                                                                                   | t. 125                                                       |                                                                                                 |                                            |
| Correo electrór                 | nico*:                                       | eamestoy@csic.ed                                                                                    | u.uy                                                         |                                                                                                 |                                            |
| Titulo del proto                | colo*:                                       | Tutotial: Uso del PF                                                                                | OTOCOLO DIGITAL                                              |                                                                                                 |                                            |
|                                 |                                              |                                                                                                    |                                                              |                                                                                                 |                                            |
| Formula                         | rios anida                                   | ados:                                                                                               |                                                              |                                                                                                 |                                            |
| Formula<br>Vista de<br>Es posit | rios anida<br>un formu<br>de "Editar         | ados:<br>Iario con un re<br>", "Ver" o "Borr                                                        | gistro dentro c<br>ar" cada uno c                            | lel anidado<br>de las entra                                                                     | ).<br>adas                                 |
| Formula<br>Vista de<br>Es posit | rios anida<br>un formu<br>ble "Editar<br>(*) | ados:<br>lario con un re<br>", "Ver" o "Borr<br>3 - Responsable del proto<br>click en Nueva Entrada | gistro dentro c<br>ar" cada uno c<br>para añadir y un máximo | del anidado<br>de las entra<br>ditado como C2)<br>de 2 responsables                             | ).<br>adas<br>\$                           |
| Formula<br>Vista de<br>Es posit | un formu<br>ole "Editar<br>(*)               | ados:<br>lario con un re<br>", "Ver" o "Borr<br>3 - Responsable del proto<br>click en Nueva Entrada | gistro dentro o<br>ar" cada uno o<br>para añadir y un máximo | del anidado<br>de las entra<br>ditado como C2)<br>de 2 responsables<br>Nivel de<br>acreditación | ).<br>adas<br>s<br>Fecha de<br>Vencimiento |

C 🗘

| 3a                                                                          | - Responsable del pro | oyecto                |                      |  |
|-----------------------------------------------------------------------------|-----------------------|-----------------------|----------------------|--|
| http://protocolos.chea.udelar.edu.uy/chlAction.action?comando=editar&id=56# | Correo electrónico    | Nivel de acreditación | Fecha de Vencimiento |  |

< >

< >

Eiija una opcion 🗸

En caso de seleccionar MIXTO detalle en este cuadro::

### Campos con texto enriquecido:

Todos los campos donde es necesario editar gran cantidad de texto pueden ser editados con viñetas, negrita, alineación, etc. así como copiar y pegar el texto editado en un procesador de texto.

5 - Motivos por los que no se plantea el uso de metodos alternativos al uso de animales

Detalle\*:

| 7 0                 | Formatos 🕶                       | В                | Ι             | F              | 辜               | -                  | ULE             | ΞΞ             |             |          |          |           |           |
|---------------------|----------------------------------|------------------|---------------|----------------|-----------------|--------------------|-----------------|----------------|-------------|----------|----------|-----------|-----------|
| En los c<br>procesa | ampos que inc<br>dor de textos o | luyen '<br>darle | "text<br>forr | o enri<br>mato | iquec<br>con la | ido" us<br>a barra | ted pu<br>super | iede d<br>ior. | opiar y peg | ar texto | os con f | formato ( | desde un  |
| ritulo e            | en negrita                       |                  |               |                |                 |                    |                 |                |             |          |          |           |           |
| 1. U<br>2. D        | Ino                              |                  |               |                |                 |                    |                 |                |             |          |          |           |           |
| 3. T                | res                              |                  |               |                |                 |                    |                 |                |             |          |          |           |           |
|                     |                                  |                  |               |                |                 |                    |                 |                | Text        | o alinea | do a la  | derecha   | en itálio |
|                     |                                  |                  |               |                |                 |                    |                 |                |             |          |          |           |           |
| etc, etc.           | 1                                |                  |               |                |                 |                    |                 |                |             |          |          |           |           |
| etc, etc.           | t                                |                  |               |                |                 |                    | G               | Ph c           | opior       |          | 1        |           |           |
| etc, etc.           | I                                |                  |               |                |                 |                    |                 | Ŋс             | opiar       |          |          |           |           |
| etc, etc.           | I                                |                  |               |                |                 |                    |                 | Ъc             | opiar       |          |          |           |           |

6 - Fuente de financiamiento solicitada y duración

#### Especifique\*:

C 0

| < > | http://pro | tocolos.chea.udelar.edu.uy/chea/formulario/PrincipalAction.action?comando=editar&id=56#ancla_2                                                                                                    |
|-----|------------|----------------------------------------------------------------------------------------------------|
|     |            | 3 - Indique los elementos de<br>protección personal que se utilizarán<br>durante todo el protocolo (guantes,<br>mascarillas, gafas, mamelucos,<br>tapabocas, etc)*:                                                                                                    |
|     |            | 4 - Indique si en el marco del procedimiento experimental se utilizarán algunos de los siguientes dispositivos:                                                                                                    |
|     |            | Acciones seleccione Detalle                                                                                                    |
|     |            | Una vez rellenado el formulario (o parte del mismo) tiene la opción de<br>guardarlo para continuar editando. Recuerde que no pueden quedar<br>campos obligatorios (marcados con asterisco) sin llenar. Puede<br>llenarlos con 'N/C' o cualquier otro carácter.<br>Elija "Guardar para continuar editando" y pulse el botón <b>GRABAR</b>                                     |
|     |            | <u>ATENCION!!</u> Si no pulsa GRABAR todos los datos que haya<br>digitado se perderán. Lo mismo sucederá si se cierra el navegador,<br>como en cualquier otro sitio o formulario web.<br>Recomendamos grabar durante períodos breves (10 minutos, por<br>ejemplo), de la misma forma que en otros programas, para evitar<br>pérdida de datos por falta de energía eléctrica. |
|     |            | Si terminó de completar el formulario,<br>elija 'Entregar a CHEA' y pulse<br>GRABAR:<br>Si terminó de completar el formulario, elija 'Entregar a CHEA' y pulse el botón GRABAR.<br>Si desea guardar para continuar rellegando mas tarde, elija 'Guardar para continuar editando' y GRABAR.                                                                                   |
|     |            | El boton SALIR SIN GRABAR cierra el formulario DESCARTANDO todo lo ingresado.                                                                                                    |
|     |            | Revisión:19-11-14   Este formulario fue desarrollado por personal de CHEA utilizando <u>Software Libre</u> .<br>Se ha empleado GNU/Linux, Apache, Tomcat, Java, PostgreSQL y otros. Está disponible bajo licencia <u>AGPLv3</u>                                                                                                    |

Web

G 🔅

http://protocolos.chea.udelar.edu.uy/chea/formulario/PrincipalAction.action?comando=editar&id=56#ancla\_2

| Acciones             | Nombre             | Telefono                   | Correo electrónico   | Nivel de<br>acreditación | Fecha de<br>Vencimiento |
|----------------------|--------------------|----------------------------|----------------------|--------------------------|-------------------------|
| Editar Ver<br>Borrar | Enrique<br>Amestoy | +598 2 4087033 int.<br>125 | eamestoy@csic.edu.uy | A C1 C2                  | 2020                    |
| Recargar             |                    |                            |                      |                          | Nueva entrada           |

Una vez pulsado GRABAR, el programa validará que todos los campos obligatorios estén completados. De lo contrario lo indicará con un mensaje como el que se ve en la imagen. Cada uno de los campos que falte completar serán marcados con letra de color **ROJO** 

También pondrá un título que indica "Debe llenar este campo"

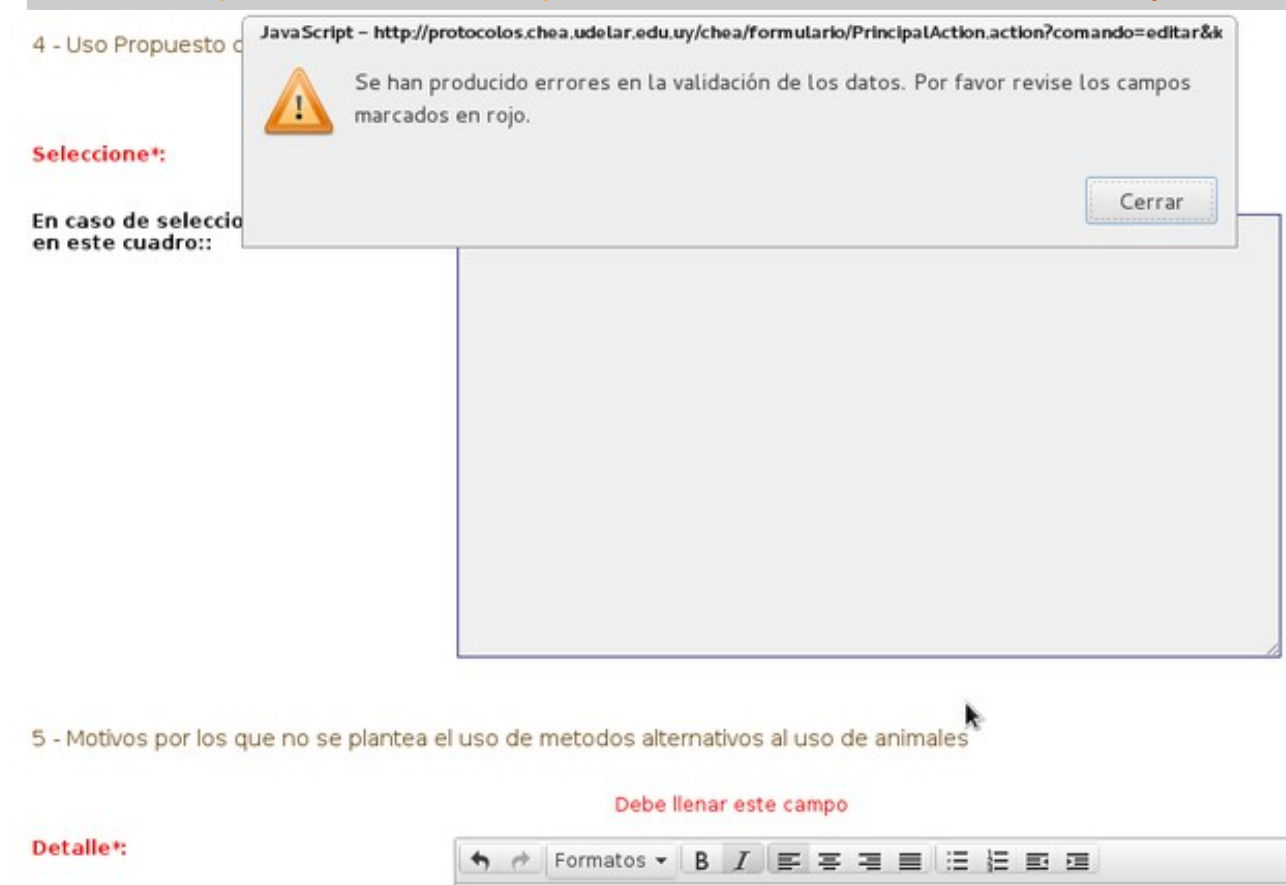

Ö

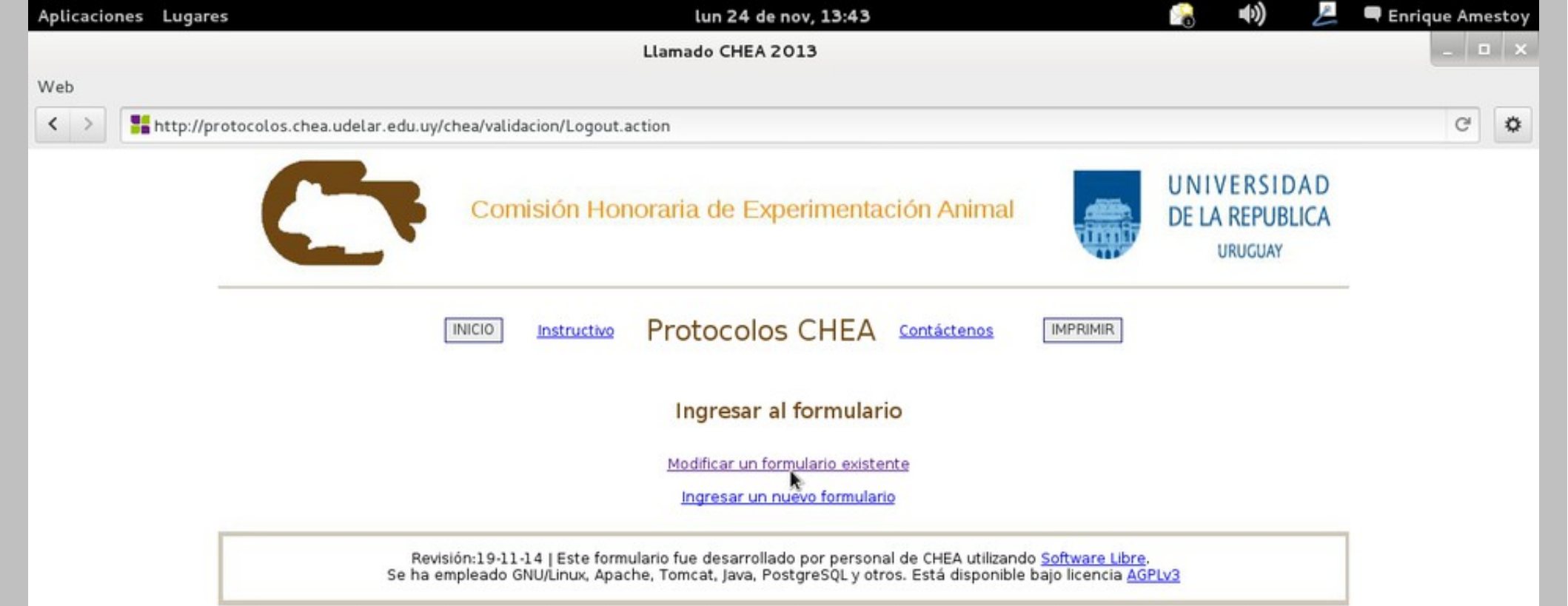

Para continuar editando el formulario seleccione "Modificar un formulario existente". Se le solicitará su usuario y contraseña (los ingresados al momento de la creación del protocolo; puede consultar su email para verificarlos si no los recuerda en el email de confirmación de creación exitosa del formulario)

Si cerró el formulario también puede ingresar a este punto para reabrirlo en modo edición y continuar completándolo.

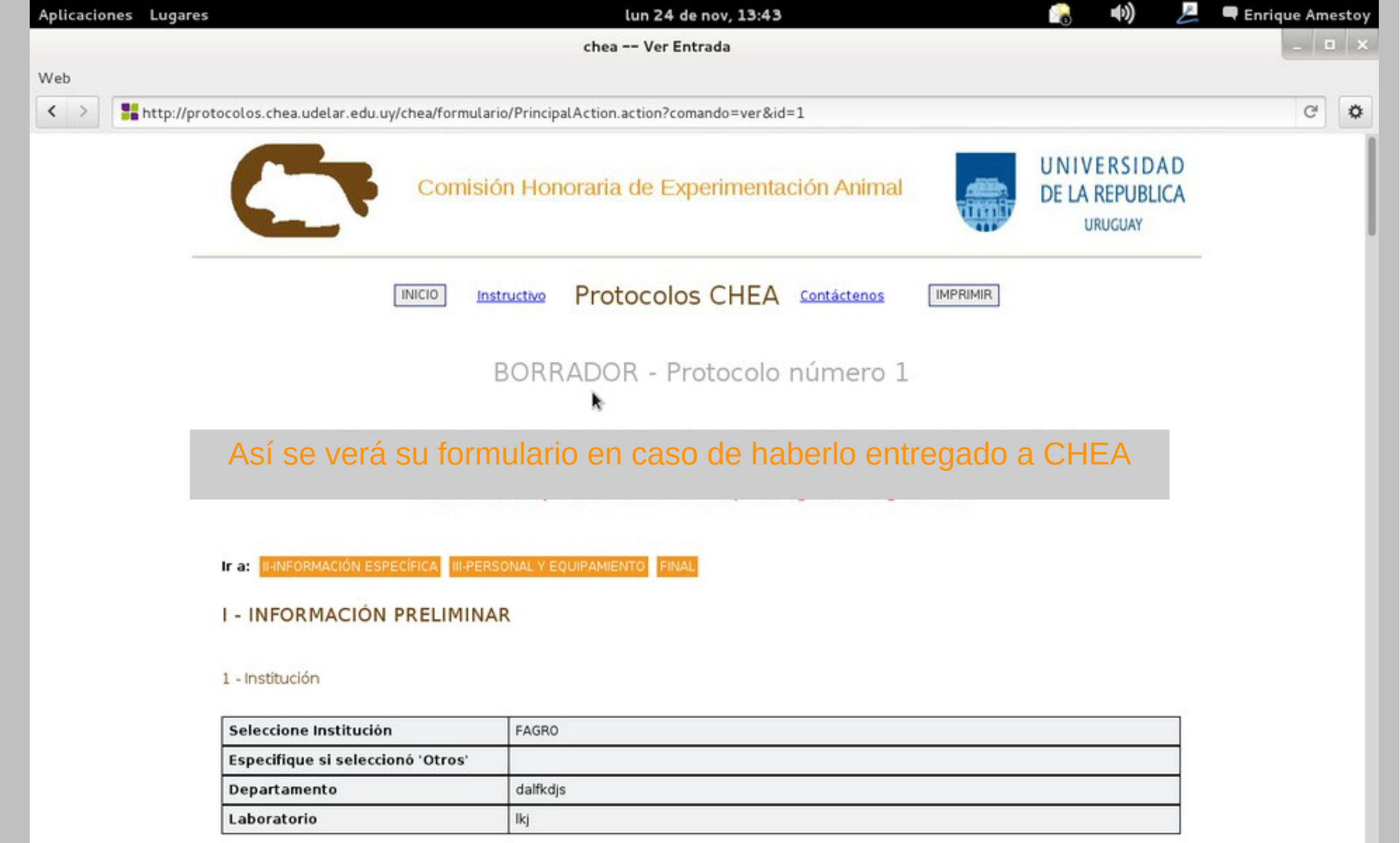

#### Director del Departamento, Cátedra o Laboratorio

| Nombre               | lkjsdaflkd                                                                              |
|----------------------|-----------------------------------------------------------------------------------------|
| Telefono             | asdlkfja                                                                                |
| Correo electrónico   | Isdakfj                                                                                 |
| Título del protocolo | FORMULARIO DE PRUEBA DE ENRIQUE - Cambios aplicados de la última reunión de agosto 2013 |

lun 24 de nov, 13:43

chea -- Ver Entrada

RENTIQUE AMESTOY

G

Ö

(b)

Web

< >

📲 http://protocolos.chea.udelar.edu.uy/chea/formulario/PrincipalAction.action?comando=ver&id=1

2d - Personal responsable del local de experimentación y mantenimiento los mismos durante el protocolo(se exige por lo menos un responsable acreditado por la C.H.E.A)

| Nombre y apellido                                                                                                    | asdf  |
|----------------------------------------------------------------------------------------------------|-------|
| Posición laboral                                                                                                    | asdf  |
| Nivel de acreditación                                                                                                    | C1    |
| 3 - Indique los elementos de<br>protección personal que se<br>utilizarán durante todo el protocolo<br>(guantes, mascarillas, gafas,<br>mamelucos, tapabocas, etc) | asdfs |

4 - Indique si en el marco del procedimiento experimental se utilizarán algunos de los siguientes dispositivos:

| seleccione | Ninguno |
|------------|---------|
| Detalle    |         |

#### 5 - INSTALACIONES Y EQUIPAMIENTOS

Para reabrir un formulario para agregar datos o que haya sido entregado por error, pinche el botón "Volver a edición"

Luego seleccione "Guardar para continuar editando", salga y vuelva a ingresar en la modalidad modificación.

ATENCIÓN: Si edita directamente luego de pinchar el botón "Volver a edición" los datos que cargue NO SE ALMACENARÁN.

formulario, elija 'Entregar a CHEA' y pulse GRABAR

Salir del formula

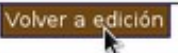

Revisión:19-11-14 | Este formulario fue desarrollado por personal de CHEA utilizando <u>Software Libre</u>. Se ha empleado GNU/Linux, Apache, Tomcat, Java, PostgreSQL y otros. Está disponible bajo licencia <u>AGPLv3</u>

| Aplicaciones Lugare | s 🛛 🛛 🙀 🖓 🖉                                                                                                    | 🗬 Enrique Amesto |
|---------------------|----------------------------------------------------------------------------------------------------|------------------|
|                     | chea Editar Entrada                                                                                                    | _ = >            |
| Web                 |                                                                                                    |                  |
| < > thttp://pr      | otocolos.chea.udelar.edu.uy/chea/formulario/PrincipalAction.action?comando=editar&id=1                                                                                                    | C 🗘              |
|                     | 5 - INSTALACIONES Y EQUIPAMIENTOS                                                                                                    |                  |
|                     | 5a - Desglose de gastos y origen de fondos                                                                                                    |                  |
|                     | Acciones Insumos Total \$ a gastar Origen de los fondos                                                                                                    |                  |
|                     | Recargar Nueva entrada                                                                                                    |                  |
|                     |                                                                                                    |                  |
|                     |                                                                                                    |                  |
|                     | [Ir al Comienzo]                                                                                                    |                  |
|                     | Aprobación administrativa: Elija una opción ~                                                                                                    |                  |
|                     | RECUERDE:                                                                                                    |                  |
|                     | Una vez reabierto el formulario deberá seleccione "Guardar para                                                                                                    |                  |
|                     | continuar editando", salir y volver en modo modificación                                                                                                    |                  |
|                     | Si termino de completar el formulario,<br>elija 'Entregar a CHEA' y pulse<br>GRABAR: ??                                                                                                    |                  |
|                     | Si terminó de completar el formulario, elija 'Entregar a CHEA' y pulse el botón GRABAR.<br>Si desea guardar para continuar rellenando mas tarde, elija 'Guardar para continuar editando' y GRABAR.<br>El boton SALIR SIN GRABAR cierra el formulario DESCARTANDO todo lo ingresado. |                  |
|                     | SALIR SIN GRABAR                                                                                                    |                  |
| [                   | Revisión:19-11-14   Este formulario fue desarrollado por personal de CHEA utilizando <u>Software Libre</u> .<br>Se ha empleado GNU/Linux, Apache, Tomcat, Java, PostgreSQL y otros. Está disponible bajo licencia <u>AGPLv3</u>                                                     |                  |

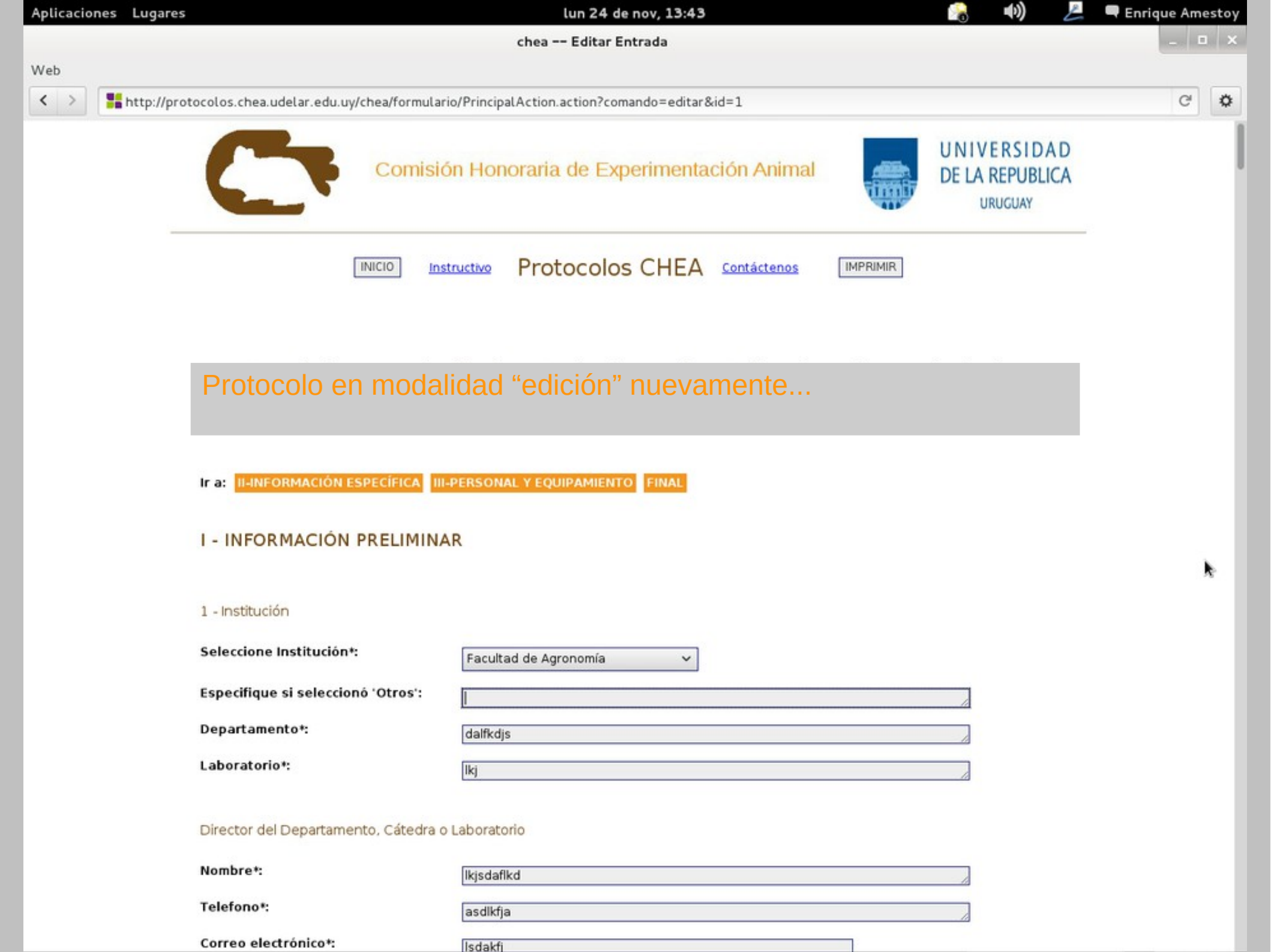

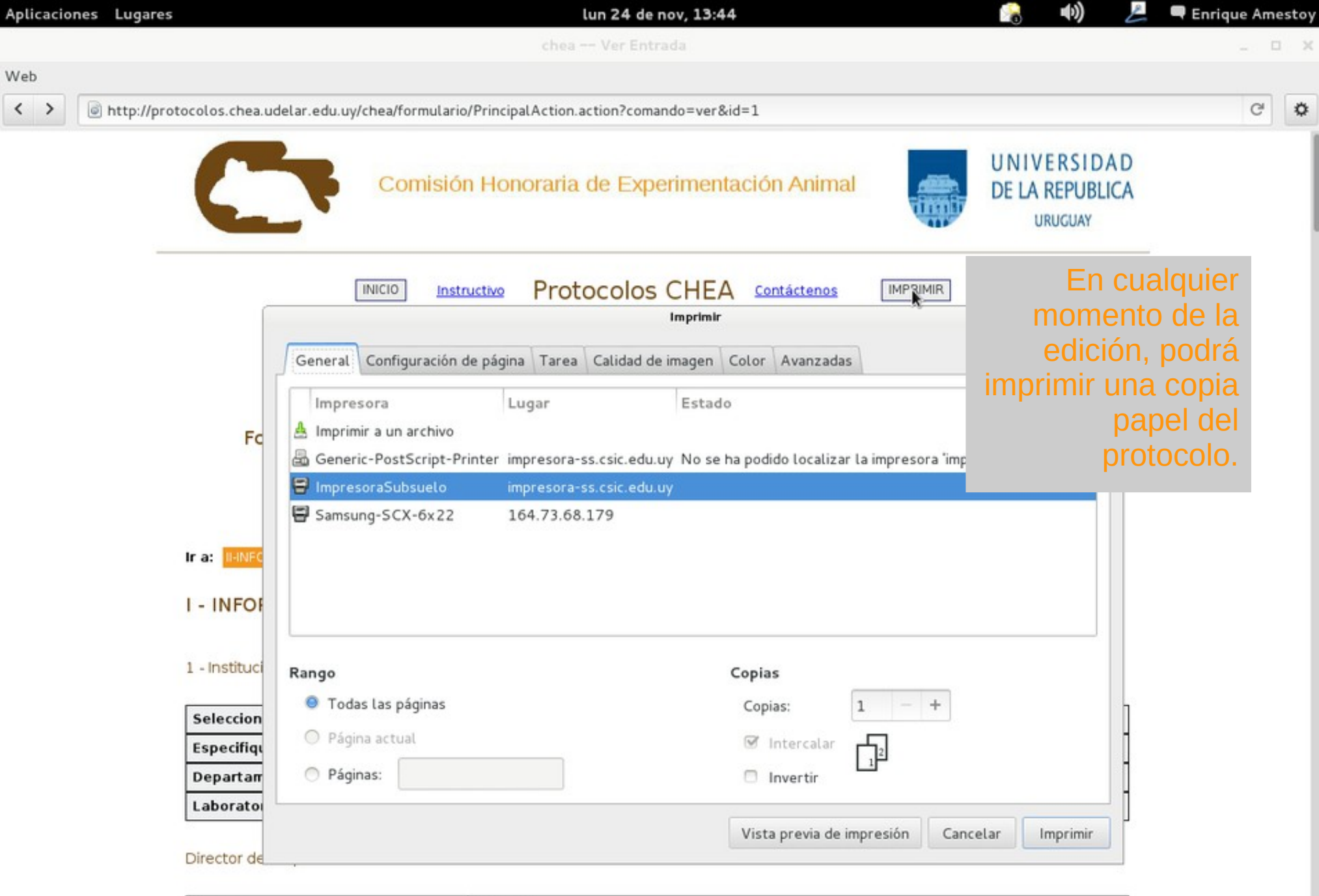

| Nombre               | lkjsdaflkd                                                                              |
|----------------------|-----------------------------------------------------------------------------------------|
| Telefono             | asdikfja                                                                                |
| Correo electrónico   | Isdakfj                                                                                 |
| Título del protocolo | FORMULARIO DE PRUEBA DE ENRIQUE - Cambios aplicados de la última reunión de agosto 2013 |

| protección personal que se utilizarán<br>durante todo el protocolo (guantes,<br>mascarillas, gafas, mamelucos,<br>tapabocas, etc)*:                                                                                                    |
|----------------------------------------------------------------------------------------------------|
| 4 - Indique si en el marco del procedimiento experimental se utilizarán algunos de los siguientes dispositivos:                                                                                                    |
| Acciones seleccione Detalle   Recargar Nueva entrada                                                                                                    |
| 5 - INSTALACIONES Y EQUIPAMIENTOS                                                                                                    |
|                                                                                                    |
| Cuando seleccione "Entregar a CHEA" y pinche en el botón<br>"GRABAR" el formulario se cerrará a la edición, usted recibirá un<br>email que le notificará que fue recibido.                                                                                                    |
|                                                                                                    |
| CHEA recibirá copia de ese correo, así como el protocolo que será enviado al CEUA correspondiente para su valoración.                                                                                                    |
| CHEA recibirá copia de ese correo, así como el protocolo que será<br>enviado al CEUA correspondiente para su valoración.<br>[r al Comienzo]                                                                                                    |
| CHEA recibirá copia de ese correo, así como el protocolo que será<br>enviado al CEUA correspondiente para su valoración.<br>[r al Comienzo]<br>Si terminó de completar el formulario,<br>elija 'Entregar a CHEA' y pulse<br>GRABAR: ?                                                                                                    |
| CHEA recibirá copia de ese correo, así como el protocolo que será<br>enviado al CEUA correspondiente para su valoración.<br>[Iral Comienzo]<br>Si terminó de completar el formulario,<br>elija 'Entregar a CHEA' y pulse<br>GRABAR: ®<br>Si terminó de completar el formulario, elija 'Entregar a CHEA' y pulse el botón GRABAR.<br>Si desea guardar para continuar rellenando mas tarde, elija 'Guardar para continuar editando' y GRABAR.<br>El boton SALIR SIN GRABAR cierra el formulario DESCARTANDO todo lo ingresado. |

C Ø

## Instructivo de rellenado de Protocolo On-Line

# Comisión Honoraria de Experimentación Animal

Por consultas técnicas

eamestoy@csic.edu.uy